# **Installing & Registering**

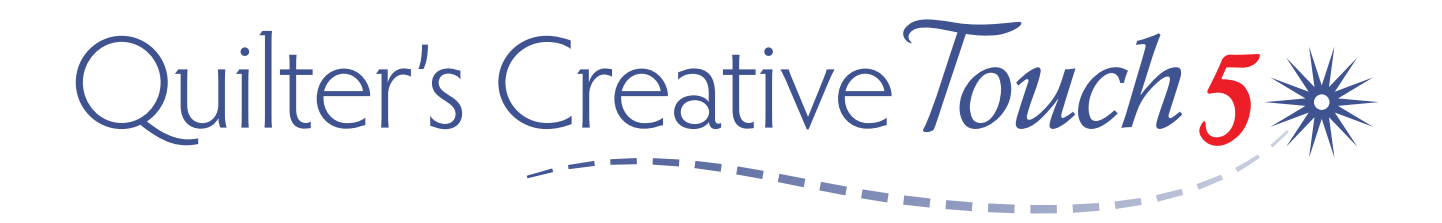

# Automated Quilting Software

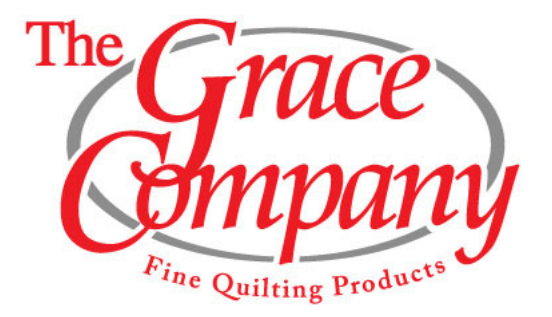

Copyright Feb 22, 2021 GraceWood, Inc (Reproduction Prohibited) Version 1.1

When installing the software for the first time, you will not be connected to the QuiltMotion via the USB cable. Connecting to the quilting machine will come after the software installation is complete.

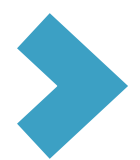

To ensure the software is able to run properly without interruption, go to "Checking for Windows Updates" on page 18, and "Optimizing Your Windows Settings" on page 19. The screens shown are in Windows 10, if you are running an earlier version of Windows, your screens may look slightly different.

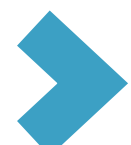

Confirm your tablet is set to the correct time and that your primary language is set to English.

### **Program Installation Instructions**

The following steps will walk you through the installation of the Quilter's Creative Touch software onto your tablet.

1 Take the USB thumb drive from the case. Remove the cap and plug your USB thumb drive into the tablet.

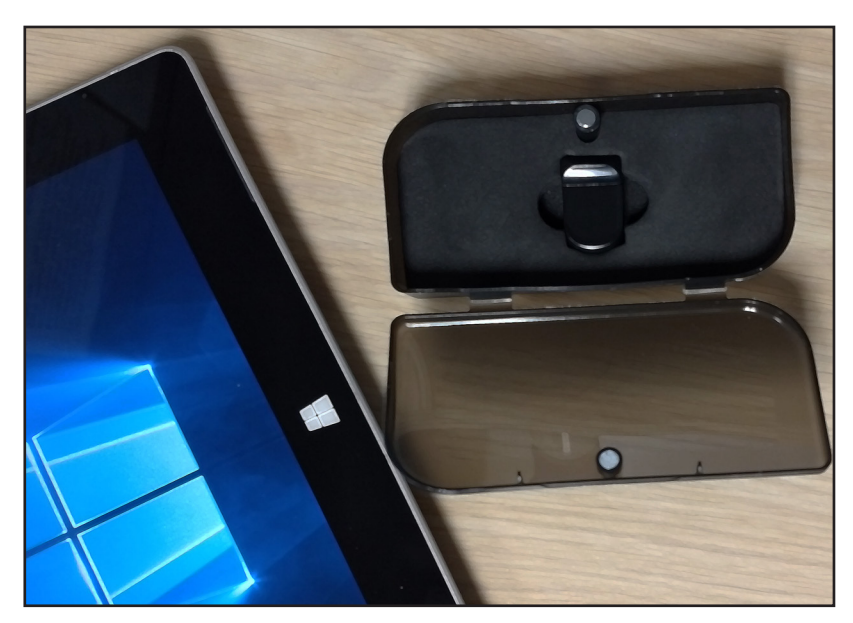

• Windows may prompt you to "Select to choose what happens with removable drives." Tap this message to select what happens when you insert a drive into your USB port.

#### QCS (D:)

P

Select to choose what happens with removable drives.

• Select Open folder to view files.

### Quilter's Creative Touch 5

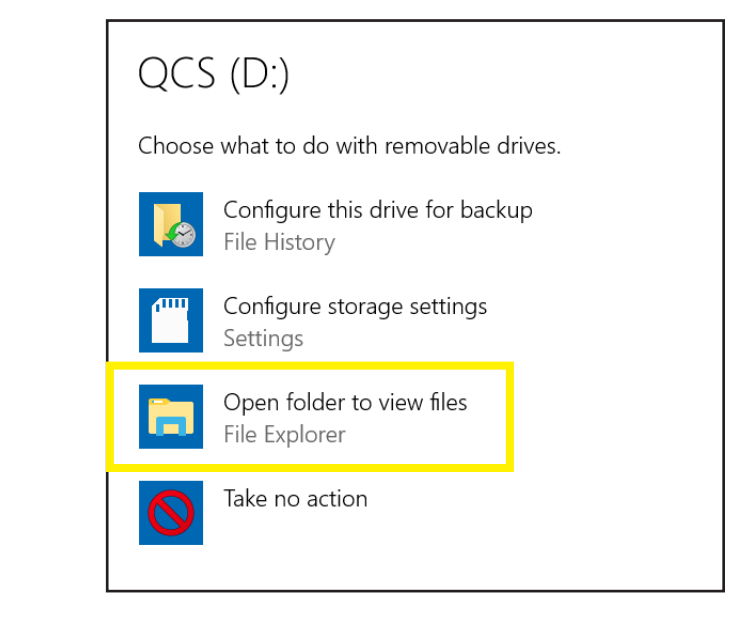

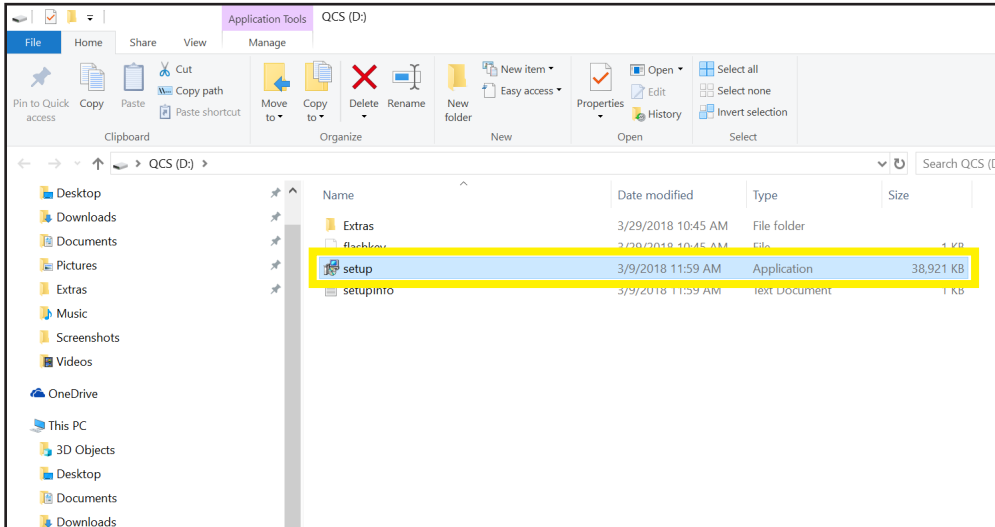

#### User Account Control

Do you want to allow this app from an unknown publisher to make changes to your device?

- 3 Windows will prompt you: "Do you want to allow this app from an unknown publisher to make changes to your device?"
  - Choose Yes.

Double-tap Setup.

#### setup.exe

Publisher: Unknown File origin: Removable media on this computer

#### Show more details

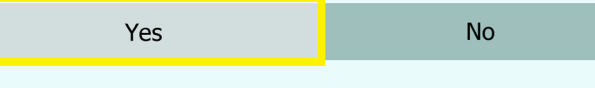

#### Quilter's Creative Touch 5

On the Quilter's Creative Touch Setup Wizard, press Next >.

5 On the License Agreement, choose **I accept the agreement**, then tap **Next** >.

6 On the Select Destination Location screen, leave the installation path the default location (C:\Powered By QuiltCAD) and tap **Next** >.

| 🚚 Setup - Ouilters Creative To                                                                                                    | uch                                                                                                    |                                                                                                    |                                                                                                    |                                                  | ×  |
|----------------------------------------------------------------------------------------------------|----------------------------------------------------------------------------------------------------|----------------------------------------------------------------------------------------------------|----------------------------------------------------------------------------------------------------|--------------------------------------------------|----|
|                                                                                                    | Welcom<br>Touch S<br>This will install<br>It is recommen<br>continuing.<br>Click Next to co                                         | e to the<br>etup Wiz<br>QCT5.##.## o<br>ded that you d                                                                 | Quilters C<br>zard                                                                                                    | reative                                          | P  |
|                                                                                                    |                                                                                                    |                                                                                                    | Next >                                                                                                    | Cano                                             | el |
| 🔋 Setup - Quilters Creative To                                                                                                    | uch                                                                                                    |                                                                                                    |                                                                                                    |                                                  | ×  |
| License Agreement<br>Please read the following in                                                                                                    | nportant informa                                                                                                    | tion before cor                                                                                                    | ntinuing.                                                                                                    |                                                  | D  |
| Please read the following Li<br>agreement before continuir                                                                                                    | icense Agreemer<br>ng with the insta                                                                                                | nt. You must ac<br>llation.                                                                                            | cept the terms of                                                                                                    | this                                             |    |
| LICENSE AGREEMENT FOR                                                                                                    | CABIN LOGIC S                                                                                                    | OFTWARE - RE                                                                                                    | AD CAREFULLY!                                                                                                    | ^                                                |    |
| This License Agreement is<br>single entity) and Cabin Lo<br>computer software and ma<br>"online" or electronic docur<br>copying, or otherwise usin<br>the terms of this License A<br>License Agreement, you an | a legal agreeme<br>gic LLC for CABI<br>ay include associ<br>mentation ("CAB<br>g CABIN LOGIC<br>greement. If yo<br>re not authorize | nt between you<br>N LOGIC SOFT<br>ated media, pri<br>IN LOGIC SOFT<br>SOFTWARE, yo<br>u do not agree<br>d to use CABIN | u either an individu<br>WARE, which indu<br>nted materials, an<br>WARE"). By install<br>ou agree to be bou<br>to the terms of thi<br>LOGIC SOFTWAR | al or a<br>des<br>d<br>ing,<br>nd by<br>is<br>E, |    |
| CABIN LOGIC SOFTWARE                                                                                                    | LICENSE                                                                                                    |                                                                                                    |                                                                                                    | ~                                                |    |
| <ul> <li>I accept the agreement</li> </ul>                                                                                                    |                                                                                                    |                                                                                                    |                                                                                                    |                                                  |    |
| I do not accept the agre                                                                                                    | eement                                                                                                    |                                                                                                    |                                                                                                    |                                                  |    |
|                                                                                                    |                                                                                                    | < Back                                                                                                    | Next >                                                                                                    | Cance                                            | el |
|                                                                                                    |                                                                                                    |                                                                                                    |                                                                                                    |                                                  |    |
| Setup - Quilters Creative To                                                                                                    | uch                                                                                                    |                                                                                                    | -                                                                                                    |                                                  | ×  |
| Select Destination Location<br>Where should Quilters Crea                                                                                                    | on<br>ative Touch be in                                                                                                    | istalled?                                                                                                    |                                                                                                    | í<br>Ö                                           |    |
| Setup will install Q                                                                                                    | uilters Creative                                                                                                    | Touch into the                                                                                                    | following folder.                                                                                                    |                                                  |    |

To continue, click Next. If you would like to select a different folder, click Browse.

< Back

Next >

Browse...

Cancel

C:\Powered By QuiltCAD

At least 263.1 MB of free disk space is required.

7

### Quilter's Creative Touch 5

| On the Select Start Menu Folder screen, press |  |
|-----------------------------------------------|--|
| Next >.                                       |  |

8 On the Select Additional Tasks screen, leave Create a desktop icon checked. Then tap Next >.

| 1                                                                                           |                    | _                  |             | ~     |
|---------------------------------------------------------------------------------------------|--------------------|--------------------|-------------|-------|
| Select Start Menu Folder<br>Where should Setup place the program's sh                       | ortcuts?           |                    | (           |       |
| Setup will create the program's sh                                                          | ortcuts in the fol | lowing Start Me    | enu folder. |       |
|                                                                                             | select a uniteren  | it folder, click b | iowse.      |       |
| Quiters Creative Touch                                                                      |                    |                    | Browse      |       |
|                                                                                             | < Back             | Next >             | Can         | cel   |
|                                                                                             |                    |                    |             |       |
| 🕮 Setup - Quilters Creative Touch                                                           |                    |                    |             | ~     |
| Select Additional Tasks<br>Which additional tasks should be performed                       | ?                  |                    |             |       |
| Select the additional tasks you would like Se                                               | tup to perform v   | vhile installing ( | Quilters    |       |
| creative rouch, then tick next.                                                             |                    |                    |             |       |
| Additional icons:                                                                           |                    |                    |             |       |
| Additional icons:                                                                           |                    |                    |             |       |
| Additional icons:                                                                           |                    |                    |             |       |
| Additional icons:                                                                           |                    |                    |             |       |
| Additional icons:                                                                           |                    |                    |             |       |
| Additional icons:                                                                           |                    |                    |             |       |
| Additional icons:                                                                           |                    |                    |             |       |
| Additional icons:                                                                           |                    |                    |             |       |
| Additional icons:                                                                           | < Back             | Next >             | Cane        | cel   |
| Additional icons:                                                                           | < Back             | Next >             | Can         | cel   |
| Additional icons:                                                                           | < Back             | Next >             | Canı        | cel X |
| Additional icons:  Create a desktop icon  Setup - Quilters Creative Touch  Ready to Install | < Back             | Next >             | Cane        | cel   |

9 On the Ready to Install screen, select **Install**.

| Destination location:<br>C:\Powered By QuiltCA                 | ۸D |  | ^ |
|----------------------------------------------------------------|----|--|---|
| Start Menu folder:<br>Quilters Creative Toud                   | h  |  |   |
| Additional tasks:<br>Additional icons:<br>Create a desktop ico | n  |  |   |
|                                                                |    |  | ~ |
| <                                                              |    |  | > |

10 The Installing screen shows the progress of the files being extracted for the installation. Please wait for the extraction process to finish.

11 When installation is finished, the Completing the Quilter's Creative Touch Setup Wizard screen opens. Choose **Finish**. This will close the Setup window.

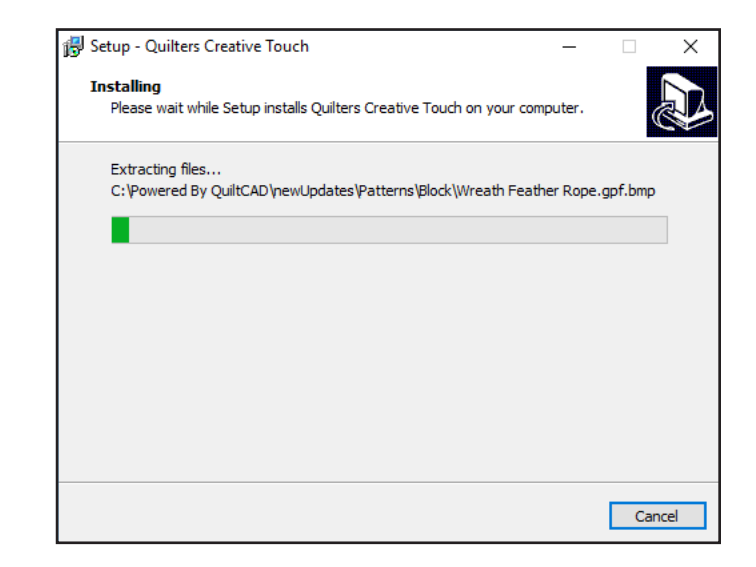

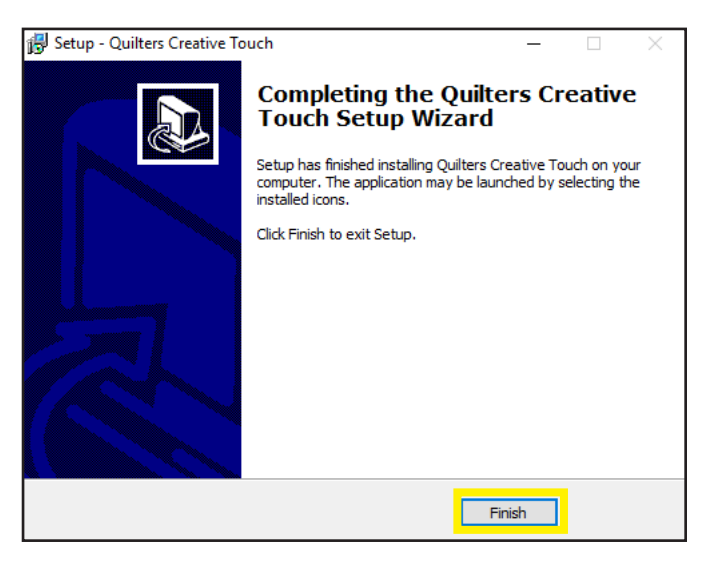

### **Driver Installation Instructions**

Drivers allow your tablet to communicate with and control the automated quilting hardware. Take the following steps to install the automated quilting drivers.

1 Double-tap the Quilter's Creative Touch icon on your tablet desktop.

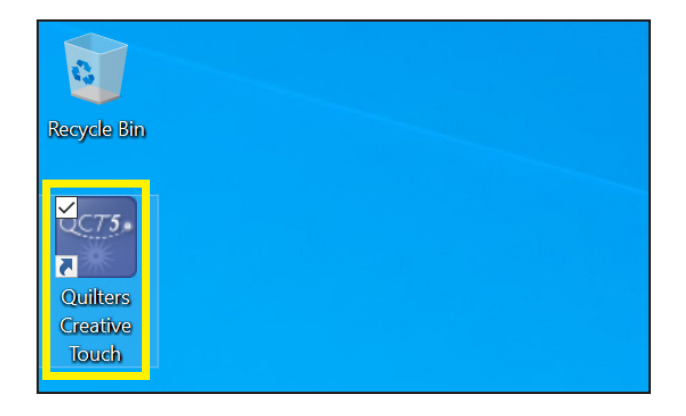

2 The File Transfer Status Window shows the files being copied to your hard drive. This may take some time. It may pause for a while on Support Files and Help files. 🔁 File Transfer Status Window

Creating Directory Structure.. Updating Versioning.. Transferring Libraries.. Transferring Firmware Updates.. Transferring Support Files..

| 3 | The Cabin Logic License Agreement will         |
|---|------------------------------------------------|
|   | open. Tap <b>OK</b> if you have read and agree |
|   | to the terms and conditions of the License     |
|   | Agreement.                                     |

4 On the USB Driver Load window, press Load

Drivers.

| L Cabin Logic License Agreement                                                                                                    | × |
|----------------------------------------------------------------------------------------------------|---|
| LICENSE AGREEMENT FOR CABIN LOGIC SOFTWARE - READ CAREFULLY!                                                                                                    | ^ |
| This License Agreement is a legal agreement between you either an individual or a single entity)<br>and Cabin Logic LLC for CABIN LOGIC SOFTWARE, which includes computer software and may<br>include associated media, printed materials, and "online" or electronic documentation ("CABIN<br>LOGIC SOFTWARE"). By installing, copying, or otherwise using CABIN LOGIC SOFTWARE, you<br>agree to be bound by the terms of this License Agreement If you do not agree to the terms of this<br>License Agreement, you are not authorized to use CABIN LOGIC SOFTWARE. | ļ |
| CABIN LOGIC SOFTWARE LICENSE                                                                                                    |   |
| CABIN LOGIC SOFTWARE is protected by copyright laws and international copyright treaties, as<br>well as other intellectual property laws and treaties. CABIN LOGIC SOFTWARE is licensed, not<br>sold.                                                                                                    |   |
| 1. Grant of License<br>This License Agreement grants you the following rights:                                                                                                    |   |
| * Installation and Use of CABIN LOGIC SOFTWARE. You may freely install, distribute and use<br>copies of the QuildCAD Demonstration Edition Software. You may also make copies of CABIN<br>LOGIC SOFTWARE for backup and archival purposes. Cabin Logic LLC reserves all rights not                                                                                                    | ~ |
| Click 'OK' if you have read and agree to the terms and OK Cancel OK Cancel                                                                                                    |   |

| USB Driver Load                                                  |              |
|------------------------------------------------------------------|--------------|
| The USB drivers must be loaded to control the hardware.          |              |
| (This is a one-time process only)                                |              |
| 1. Click on the 'Load Drivers' button to start the load process. |              |
| 2. File Explorer will pop-up.                                    |              |
| Double click on: 'CDM21216_Setup.exe'                            |              |
| to launch the Driver Loader.                                     |              |
| 4. Follow the Driver Loader prompts to completion.               |              |
| 3. CLOSE FILE EXPLORER!                                          |              |
| 5. Click 'OK' to complete the processs.                          |              |
| The program will then be stopped and re-started.                 |              |
|                                                                  |              |
|                                                                  | Load Drivers |

### Driver Installation

5 File Explorer will open to the file folder C:\ Powered By QuiltCAD\supt\ftdi\. Double-tap CDM21228\_Setup.

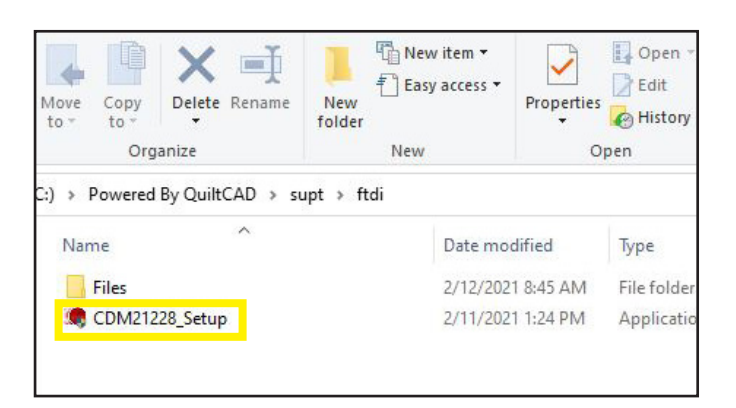

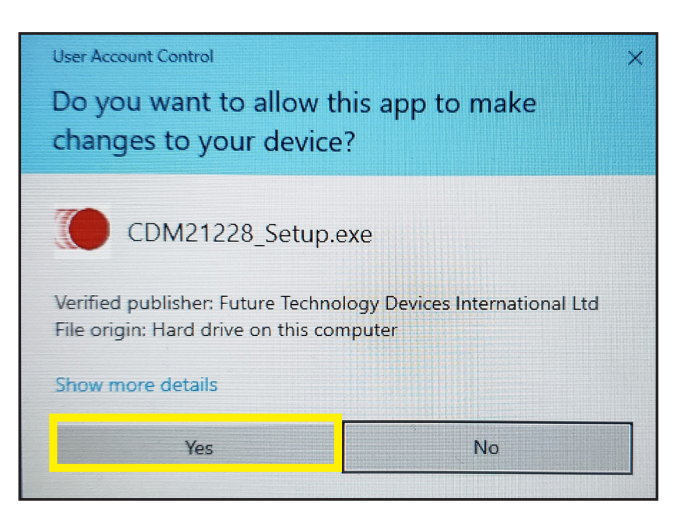

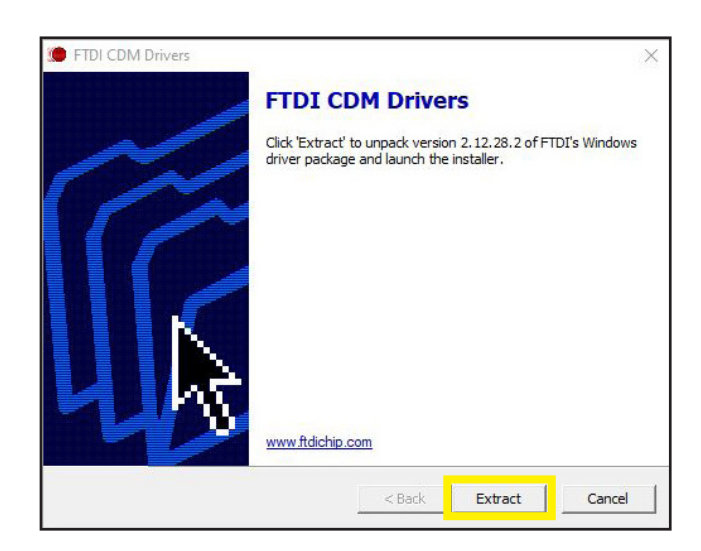

6 On the User Account Control notification, choose **Yes**.

On the FTDI CDM Drivers window, select **Extract**.

### **Driver** Installation

### Quilter's Creative Touch 5

^

Cancel

Next >

8 The Device Driver Installation Wizard displays. Tap **Next >**.

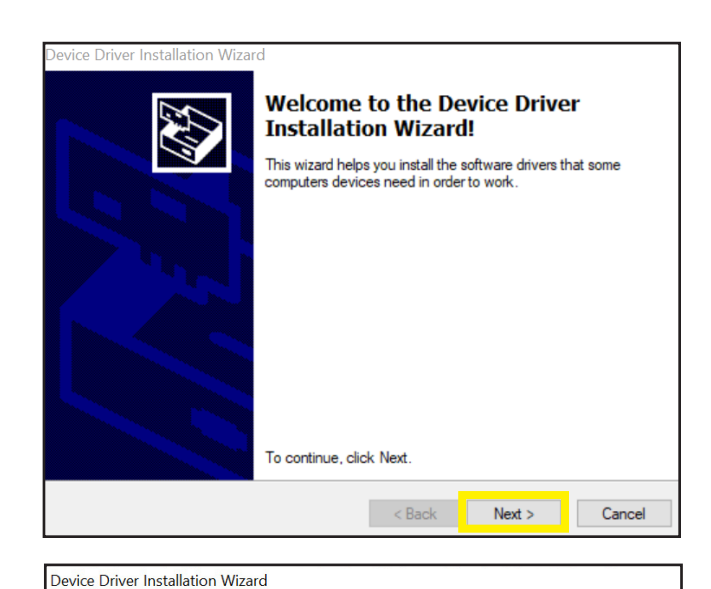

|                                                    |         |                                                                                                    | l |
|----------------------------------------------------|---------|----------------------------------------------------------------------------------------------------|---|
|                                                    | <b></b> | To continue, accept the following license agreement. To read the entire agreement, use the scroll bar or press the Page Down key.                                                                                                    |   |
| 9 On the License Agreement window, select <b>I</b> |         | IMPORTANT NOTICE: PLEASE READ CAREFULLY BEFORE                                                                                                    | ^ |
| accent this agreement then press Next >            |         | This licence agreement (Licence) is a legal agreement between you                                                                                                    |   |
| accept this agreement then press Next >.           |         | (Licensee or you) and Future Technology Devices International Limited<br>of 2 Seaward Place, Centurion Business Park, Glasgow G41 1HH,<br>Scotland (UK Company Number SC136640) (Licensor or we) for use of<br>driver software provided by the Licensor(Software).<br>BY INSTALLING OR USING THIS SOFTWARE YOU AGREE TO THE | * |
|                                                    |         |                                                                                                    |   |
|                                                    |         | I accept this agreement     Save As     Print                                                                                                    |   |
|                                                    |         | () I don't accent this agreement                                                                                                    |   |

License Agreement

| Device Driver Installation Wizar | d                                                                                                    |                              |
|----------------------------------|----------------------------------------------------------------------------------------------------|------------------------------|
|                                  | Completing the De<br>Installation Wizard                                                                            | evice Driver<br>1            |
|                                  | The drivers were successfully in                                                                                    | stalled on this computer.    |
|                                  | You can now connect your device to this computer. If your device<br>came with instructions, please read them first. |                              |
|                                  |                                                                                                    |                              |
|                                  | Driver Name                                                                                                    | Status                       |
|                                  | ✓ FTDI CDM Driver Packa<br>✓ FTDI CDM Driver Packa                                                                  | Ready to use<br>Ready to use |
|                                  | < Back                                                                                                    | Finish Cancel                |

< Back

10 On the Completing the Device Driver Installation Wizard screen select Finish. 11 Exit the File Explorer window showing the CDM21228\_Setup file. Tap the X in the upper right hand corner.

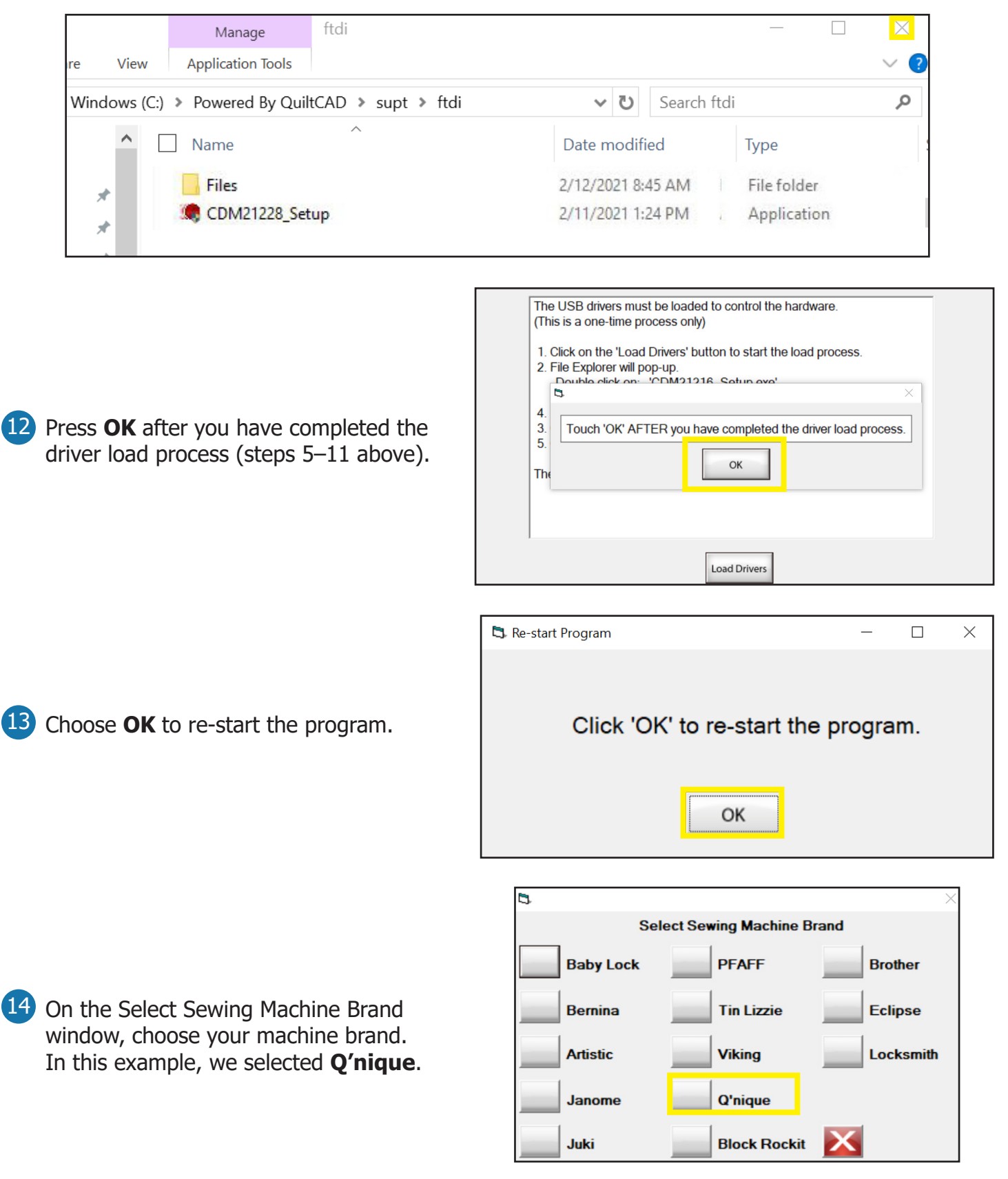

### **Driver** Installation

### Quilter's Creative Touch 5

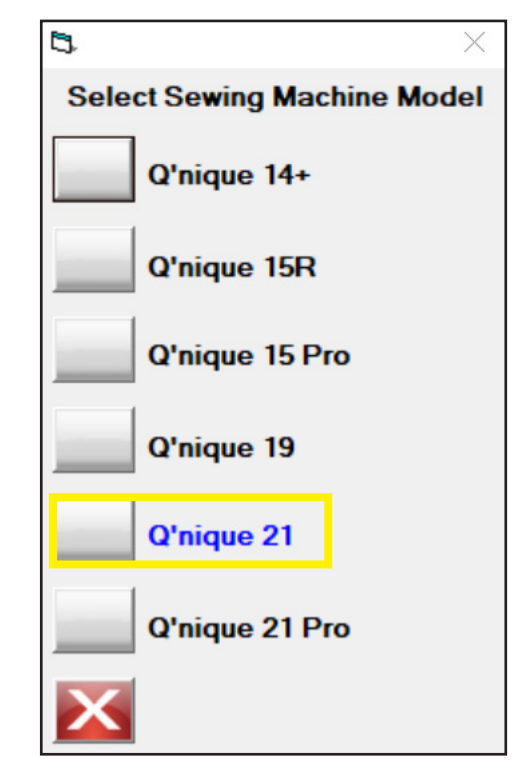

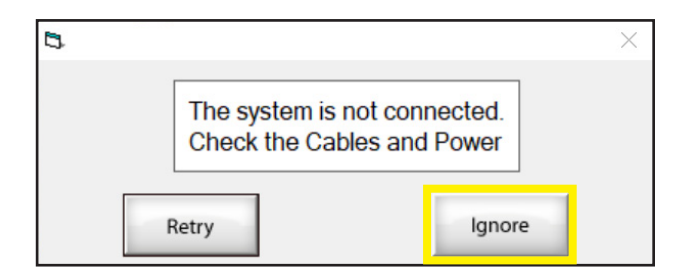

| ₿, | ×                                                                                                 |  |
|----|---------------------------------------------------------------------------------------------------|--|
|    | We are unable to connect to the automated quilting system.                                        |  |
|    | To try to connect<br>1. Power cycle the carriage.<br>2. Click 'CANCEL'<br>3. Re-start the program |  |
|    | (You may optionally disconnect then re-connect the USB cable at the computer.)                    |  |
|    | OR you may start the SIMULATION MODE by clicking 'OK'.                                            |  |
|    | OK                                                                                                |  |

15 Choose your sewing machine model. In this example, we have chosen the **Q'nique 21**.

**16** After the program restarts it will prompt The system is not connected. Click on **Ignore**.

17 At the prompt "We are unable to connect to the automated quilting system," and asked if you'd like to enter simulation mode. This mode allows you to interact with the Quilt Motion software when not connected to the machine. Choose **OK**.

### **Driver** Installation

- **18** At the prompt "Be sure to disconnect the Computer USB cable, when in Simulation mode," choose **OK**.
- Be sure to disconnect the Computer USB cable, when in Simulation mode.

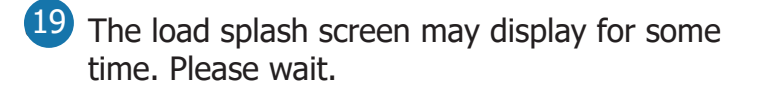

|              | Softwa          | re    |
|--------------|-----------------|-------|
| New Installa | tion            | Cabin |
|              | Cabin Logic LLC |       |

20 Quilt Motion will boot up, and you will be prompted to register the software. Proceed to "Software Registration" on the next page.

# **Software Registration**

To complete the Software Registration online, your tablet needs to be connected to the internet. If needed, see page 17 for instructions on how to connect to the internet.

1 The Software Registration Form loads, prompting you to register your software now. Tap **Yes**.

| <b>3</b> , Software Registrat  | ion Form                                                                                               | ×                                                    |
|--------------------------------|----------------------------------------------------------------------------------------------------|------------------------------------------------------|
|                                | Register Your Software Now                                                                             | -m·s)                                                |
|                                | Time remaining to register. 50.12.12.20 (d.n.                                                          |                                                      |
| You must re<br>fail to registe | egister your software before the above time cou<br>er within this time period, the software will reven | nts down to zero. If you<br>t to Demonstration mode. |
|                                |                                                                                                    |                                                      |
| We encours<br>takes a few      | age you to do this as soon as possible. The reg<br>minutes.                                            | jistration process only                              |
| (If you choo<br>time expires   | se to register later, you can still run your fully fu<br>s.)                                           | nctional software until the                          |
| Do you war                     | nt to register now?                                                                                    |                                                      |
| Version<br>5.05.55             | Registration Support 800-264-0644                                                                      | No                                                   |

2 The Get Product Information screen displays. Choose **Next**.

| B. Software Registration Form |             |                          |              | ×         |  |
|-------------------------------|-------------|--------------------------|--------------|-----------|--|
| Get Product Information       |             |                          |              |           |  |
| 1. Product Key                | Code        | Product Description      |              |           |  |
| QMO 7MU3W FGRTE KA238         | QCT         | Quilter's Creative Touch |              |           |  |
|                               |             |                          |              |           |  |
|                               |             |                          |              |           |  |
|                               | Get Product | Key From Thumb Drive     |              |           |  |
|                               |             |                          |              |           |  |
| If there are no Product Keys  | s listed ab | ove, tap on the 'Get P   | roduct Key F | rom Thumb |  |
| Drive' button and follow the  | instruction | ns to get your Produc    | t Key.       |           |  |
|                               |             |                          |              |           |  |
|                               |             |                          |              |           |  |
| Click 'Next' when you have    | finished.   |                          |              |           |  |
|                               |             |                          |              |           |  |
|                               |             |                          |              |           |  |
|                               |             |                          |              |           |  |
| Version Registration          | on Suppo    | ort 800-264-0644         | Previous     |           |  |
| 5 05 55                       |             |                          |              | Next      |  |

(To be used for your ID verification)

QCT Quilter's Creative Touch

Device ID

Add Key

Submit

I

|                                                                            | Software Registration Phone-In Form                                                                                                    |
|----------------------------------------------------------------------------|----------------------------------------------------------------------------------------------------|
|                                                                            | Device Information                                                                                                    |
| 3 The Device Name and Device ID will populate in the Software Registration | 2. Device Name: DESKTOP-4IAATVB     3. Device ID: TR7E                                                                                                    |
| Form. Tap <b>Next</b> .                                                    | Now let's get a little information about this device your software is running on.         The 'Device Name' describes this computer (or tablet). If you ever need to call us for technical support, you can easily identify this device for us by its name. We provide the default name, however, you can re-name it to something else if you wish.         The 'Device ID' was created for registration purposes.         Click 'Next' to continue         Version       Customer Service: 800-264-0644 |
|                                                                            | 5.05.55                                                                                                    |
|                                                                            | Ex Software Registration Form X                                                                                                    |
| 4 Fill out the fields on the Get Email                                     | 4. First Name:                                                                                                    |
| Information window Tan Next                                                | 5. Last Name:                                                                                                    |
|                                                                            | 6. Email Address:                                                                                                    |
|                                                                            | 7. Security Question: What is your mother's maiden name?                                                                                                    |
|                                                                            | 8. Answer:                                                                                                    |
|                                                                            | 9. Mobile Phone*                                                                                                    |
|                                                                            | * Mobile Number Only - We use this to simplify the verification process.                                                                                                    |
|                                                                            | Carefully and accurately enter your name and email address. Select and answer a security question, then enter your mobile phone number if you have one.                                                                                                    |
|                                                                            | Click 'Next' to continue<br>(which will open up a window for you to review, then submit)                                                                                                    |
|                                                                            | Version Registration Support 800-264-0644 Previous Next                                                                                                    |
|                                                                            | 🖪 Registration Summary - 2606 🛛 🕹                                                                                                    |
|                                                                            | Review your registration information then tap 'Submit'.                                                                                                    |
| Confirm your registration is correct and                                   | First Name Last Name                                                                                                    |
| then ten Submit                                                            | Sample Sample                                                                                                    |
| then tap <b>Submit</b> .                                                   | Email                                                                                                    |
|                                                                            | Sample@sample.com                                                                                                    |
|                                                                            | Security Question Security Answer                                                                                                    |
|                                                                            | Mobile Number                                                                                                    |

Sample

Device Name Sample Tablet

Product Keys

Activation Key

QMO

### Quilter's Creative Touch 5

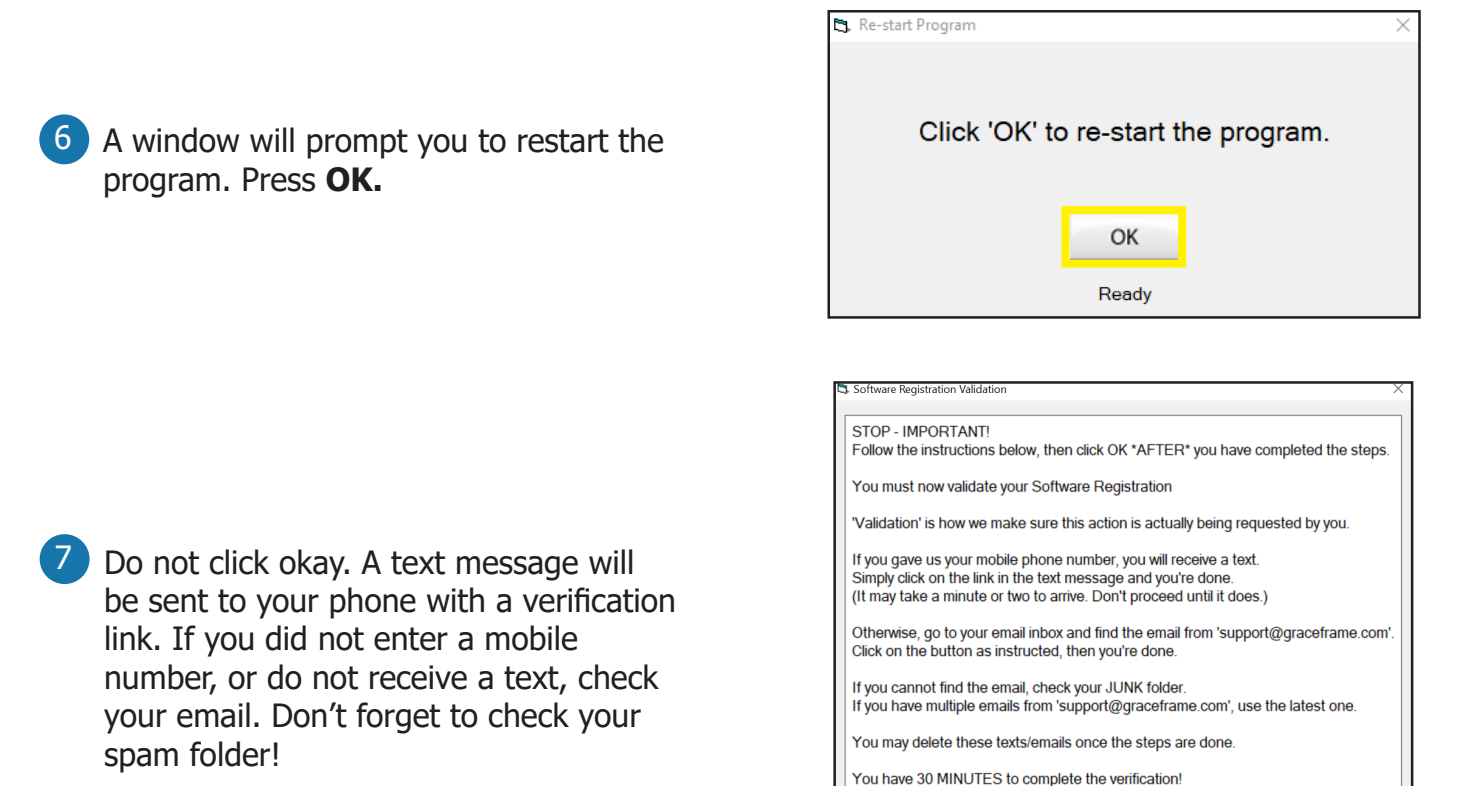

8 Click the verification link in your phone or email. A screen will display stating that the verification was successful.

| - |  |
|---|--|
| 0 |  |
| Э |  |
|   |  |

Press "OK" back on this screen.

| 🖏 Software Registration Validation 🛛 🕹                                                                                                    |  |  |  |
|----------------------------------------------------------------------------------------------------|--|--|--|
|                                                                                                    |  |  |  |
| STOP - IMPORTANT!                                                                                                    |  |  |  |
| Follow the instructions below, then click OK *AFTER* you have completed the steps.                                                                                                    |  |  |  |
| You must now validate your Software Registration                                                                                                    |  |  |  |
| 'Validation' is how we make sure this action is actually being requested by you.                                                                                                    |  |  |  |
| If you gave us your mobile phone number, you will receive a text.<br>Simply click on the link in the text message and you're done.<br>(It may take a minute or two to arrive. Don't proceed until it does.) |  |  |  |
| Otherwise, go to your email inbox and find the email from 'support@graceframe.com'.<br>Click on the button as instructed, then you're done.                                                                 |  |  |  |
| If you cannot find the email, check your JUNK folder.<br>If you have multiple emails from 'support@graceframe.com', use the latest one.                                                                     |  |  |  |
| You may delete these texts/emails once the steps are done.                                                                                                    |  |  |  |
| You have 30 MINUTES to complete the verification!                                                                                                    |  |  |  |
| ок                                                                                                    |  |  |  |

10 When the program boots back up, a popup will ask if you wish to continue Simulation Mode.

|               | 1                                                                                                    | US Patent # 85155<br>US Patent # 10,082      | 71<br>2,776 B2 |
|---------------|----------------------------------------------------------------------------------------------------|----------------------------------------------|----------------|
| Pa<br>C       | The program is in the Simul<br>Do you wish to continue Sir<br>(Note: Disconnect the com<br>when in Simulation) | lation mode.<br>mulating?<br>puter USB cable | te™            |
| New<br>Copyri | Yes Chocking folder st                                                                                         | No                                           | bin            |

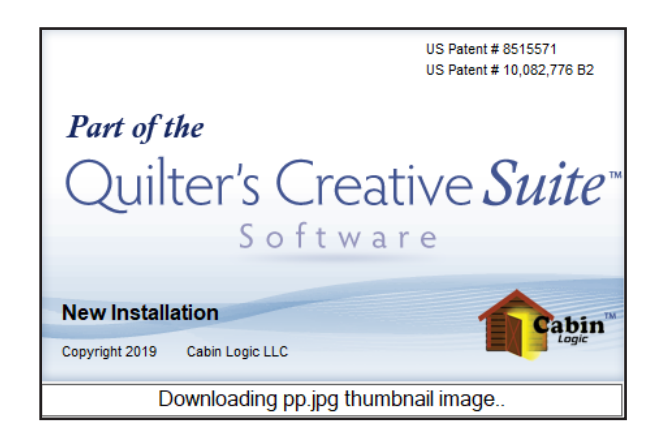

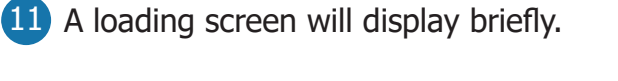

be using.

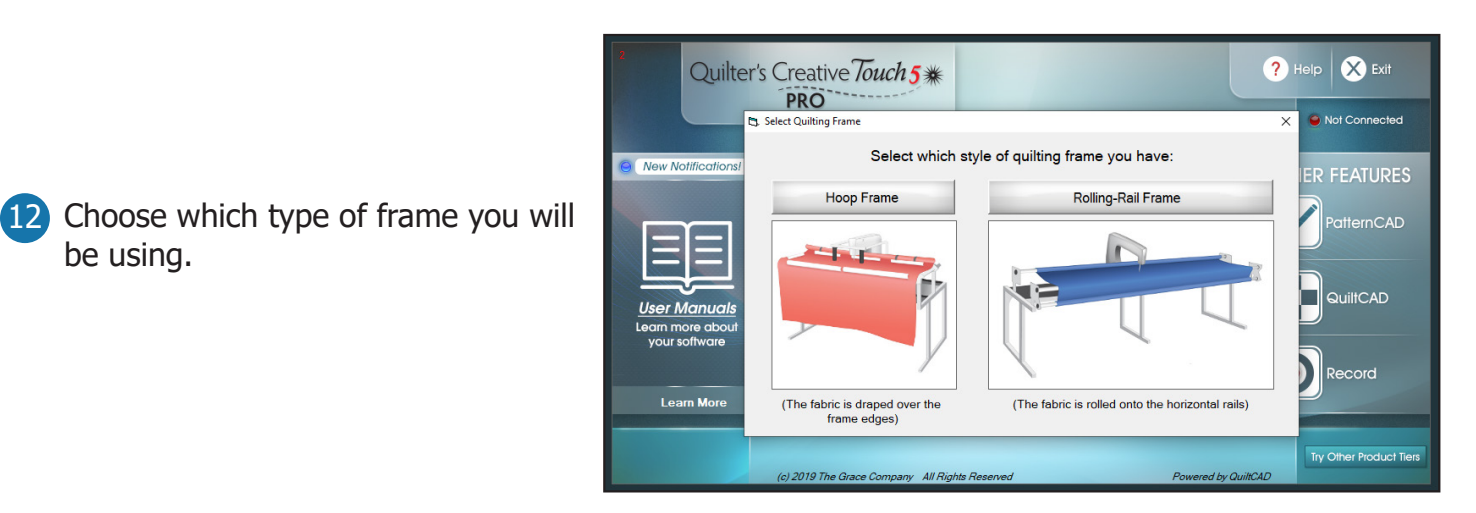

13 Registration is complete! When you are ready, close Quilter's Creative Touch, and plug your tablet into your quilting machine. Then re-open the software to begin quilting! Enjoy using Quilter's Creative Touch 5!

## **Connecting to the Internet**

- To connect to the Internet, swipe in from the right on your tablet. Click on **All Settings**.
- Click on Network & Internet.

• Under Status, tap the link that says **Show available networks**.

The list of available Wi-Fi networks will show up. Locate your local Wi-Fi connection, select it. If you have never connected to this network it will prompt you for your Wi-Fi password. Enter in your password and click on **Connect**.

If your Wi-Fi button is greyed out, click on the button to enable the Wi-Fi. If your tablet has a dedicated button to enable Wi-Fi you must turn that on.

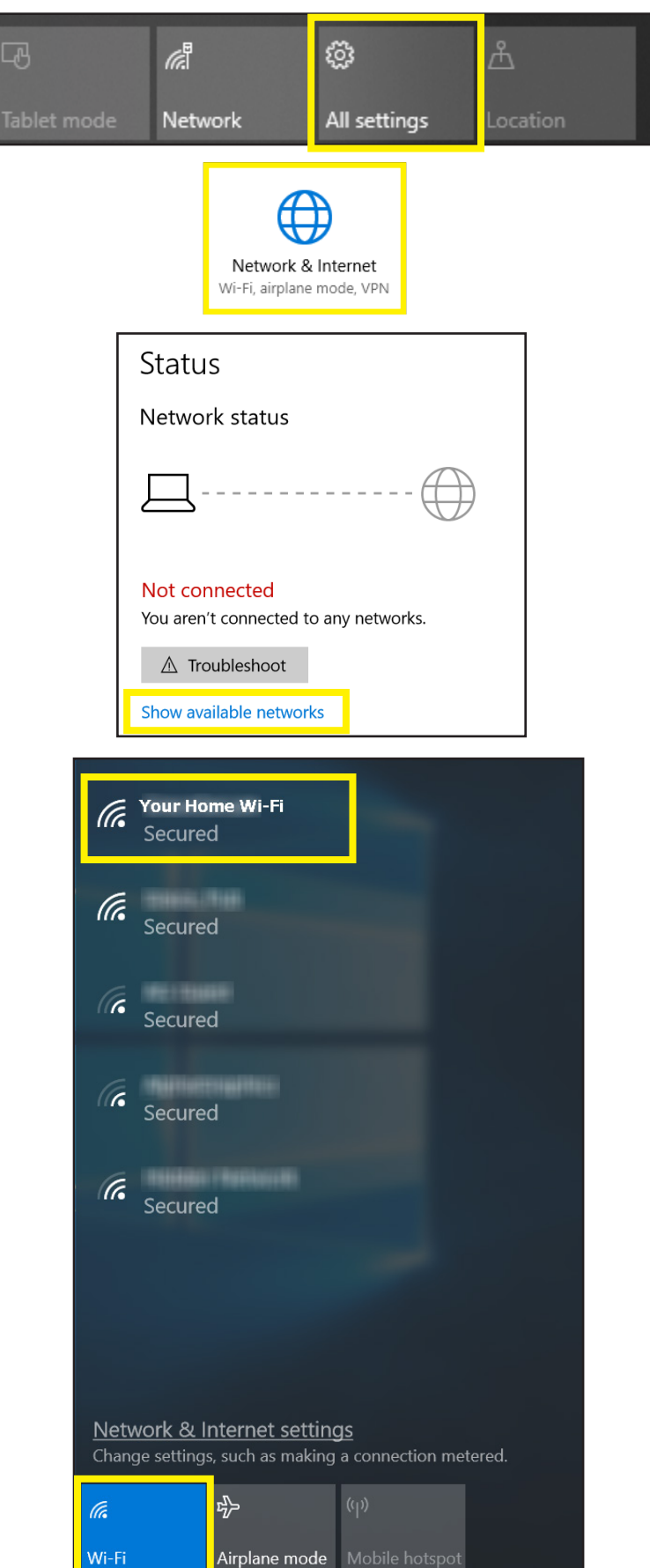

# **Checking for Windows Updates**

Close all other programs before launching your software. Some Antivirus programs will prevent the software from installing, it is best to exit out of all programs before beginning the installation. Make sure your Windows software is updated prior to installing the Quilter's Creative Touch software.

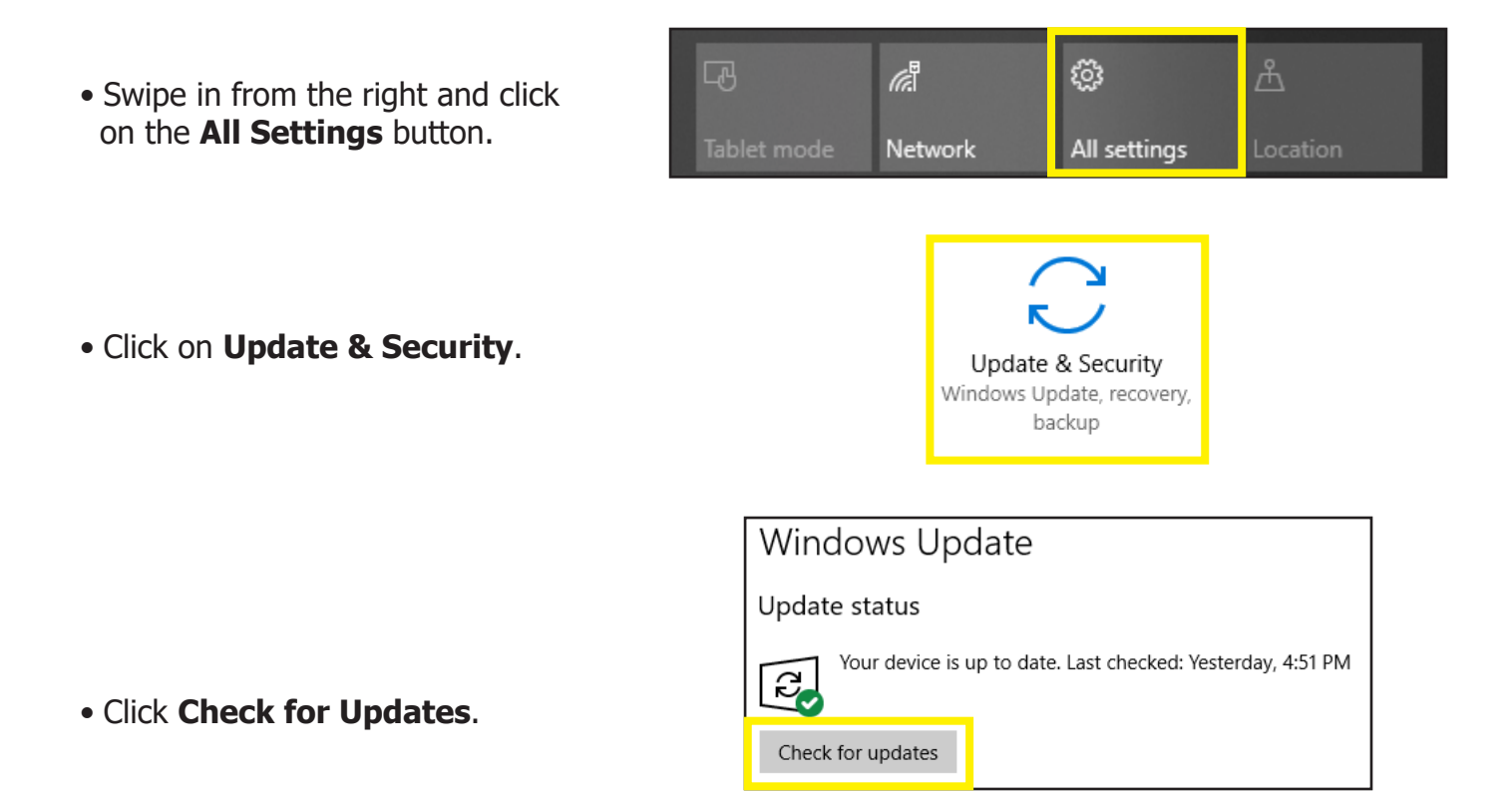

• Follow the on-screen instructions to install the updates. The tablet may restart several times, depending on how long it's been since the last update, the process could take several hours. Continue this until the Windows Update status reads **"Your device is up to date. Last checked..."** 

# **Optimizing Your Windows Settings**

To prevent Windows from interrupting the program while you are quilting, there are several settings we should look at.

| Swipe in from the right and click<br>on the <b>All Settings</b> button.       | ablet mode Network                                                                                                    | ocation                                                                                                    |
|-------------------------------------------------------------------------------|----------------------------------------------------------------------------------------------------|----------------------------------------------------------------------------------------------------|
| Click on <b>System</b> .                                                      | Syste<br>Display, noti<br>powe                                                                                                    | <b>D</b><br>m<br>fications,<br>er                                                                                                    |
| Click on <b>Power &amp; sleep</b> .                                           | <ul> <li>Home</li> <li>Find a setting </li> <li>System</li> <li>Display</li> <li>Notifications &amp; actions</li> <li>Power &amp; sleep</li> <li>Battery</li> <li>Storage</li> <li>Tablet mode</li> <li>Multitasking</li> </ul> | Power & sleep<br>Screen<br>On battery power, turn off after<br>5 minutes ~<br>When plugged in, turn off after<br>15 minutes ~<br>Sleep<br>On battery power, PC goes to sleep after<br>15 minutes ~<br>When plugged in, PC goes to sleep after<br>30 minutes ~ |
| Use the dropdown menus to<br>navigate down to the selection<br><b>Never</b> . | <ul> <li>Home</li> <li>Find a setting</li> <li>System</li> <li>Display</li> <li>Notifications &amp; actions</li> <li>Power &amp; sleep</li> <li>Battery</li> <li>Storage</li> <li>Tablet mode</li> <li>Multitasking</li> </ul>  | 3 hours<br>4 hours<br>5 hours<br>Never<br>1 minute<br>2 minutes<br>3 minutes<br>15 minutes<br>15 minutes<br>When plugged in, PC goes to sleep after<br>30 minutes                                                                                             |

#### Quilter's Creative Touch 5

### Optimizing Your Windows Settings

• Do this with all the settings until it looks like this:

| 🔅 Home                         | Power & sleep                                           |
|--------------------------------|---------------------------------------------------------|
| Find a setting                 | Screen                                                  |
| System                         | On battery power, turn off after                        |
| 🖵 Display                      |                                                         |
| Notifications & actions        | When plugged in, turn off after                         |
| ( <sup>b</sup> ) Power & sleep |                                                         |
| 🖵 Battery                      | Sleep                                                   |
| 📼 Storage                      | On battery power, PC goes to sleep after                |
| -문 Tablet mode                 |                                                         |
| D Multitasking                 | When plugged in, PC goes to sleep after           Never |

• Swipe in from the right and open The Action Center. Make sure your tablet is in Landscape orientation, and click on **Rotation Lock**. If your **Location** button is highlighted, deselect it. If you are not using a Bluetooth device (mouse, stylus, keyboard, headphones, etc...) Turn off **Bluetooth**. Make sure **Battery saver** is not highlighted.

| L            | $\widehat{\baselinetwidth}$ | ŝ            | τ <mark>η</mark> Σ |
|--------------|-----------------------------|--------------|--------------------|
| Tablet mode  | Rotation lock               | All settings | Airplane mode      |
|              | Э                           | *            | *                  |
| Location     | Quiet hours                 | Suggested    | Not connected      |
| ő            | φ                           | Ð            | -<br>-             |
| VPN          | Battery saver               | Project      | Connect            |
| <sup>®</sup> | (q))                        | Ø.           |                    |
| Network      | Mobile hotspot              | Night light  |                    |

# Quilter's Creative *Touch* **\*GOLD**

# **Card Activation Instructions**

Thank you for purchasing Quilter's Creative Touch 5. To show our appreciation, we have provided you with a free 90-day trial of our Quilter's Creative Touch Gold Access. Your activation number can be found on the back of the Gold Access card.

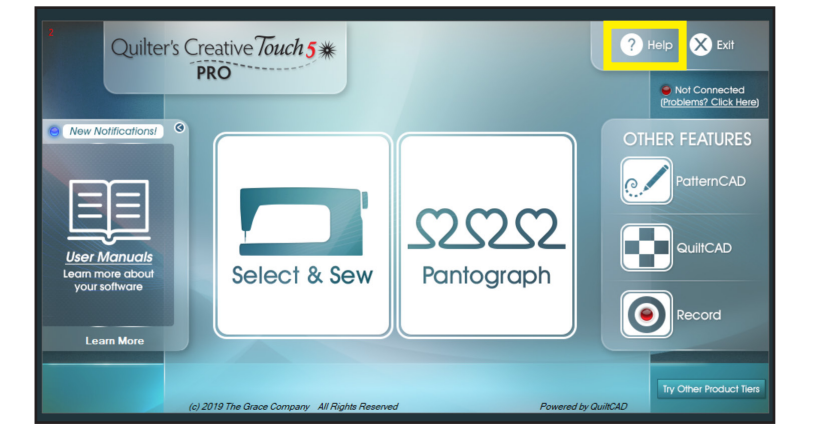

Open the **Help** menu from the top right of the QCT5 main screen.

2 Choose **Enter Keys** from the list of options on the right.

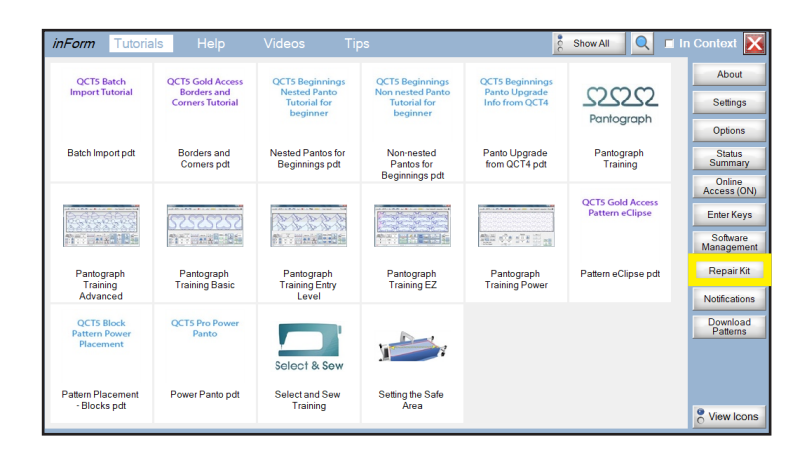

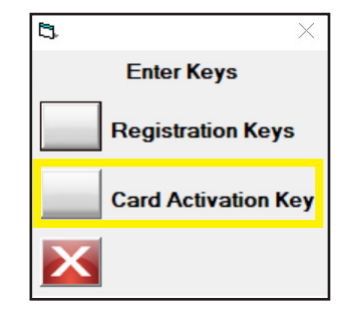

Select Card Activation Key.

### Quilter's Creative Touch 5

| 4 Enter the <b>activation number</b> found on the back of the Gold Access card. | Enter the Card Activation Key  Enter the Card Activation Key  Enter the Place of Purchase (Optional but highly recommended)  OK |
|---------------------------------------------------------------------------------|----------------------------------------------------------------------------------------------------|
| 5 A pop up will prompt you to re-start the program. Tap <b>Ok</b> .             | Click 'OK' to re-start the program.                                                                                             |

6 Complete the steps in the software registration section, starting at step 7 on page 15.

# Resources

To better assist you, especially outside of business hours, we have compiled a list of resources you can turn to for help or advice with your automated quilting. Please check out the following pages!

### **Facebook Groups**

- Quilter's Creative Touch: https://www.facebook.com/groups/QuiltersCreativeTouch/
- Quilting with Grace: https://www.facebook.com/groups/2063833633689529/

## **Youtube Channels**

- dfgeorge: https://www.youtube.com/channel/UCGi3j7s49a3c0I8ViYRn4Hw
- Sandra Wilbourne: https://www.youtube.com/channel/UCCA4XcufItH6wstZP09pNHA

## Thumbdrive

The thumbdrive that came with your Quilter's Creative Touch software has additional help and tutorials saved onto it. These can be found by selecting **Extras** from the thumb drive explorer.

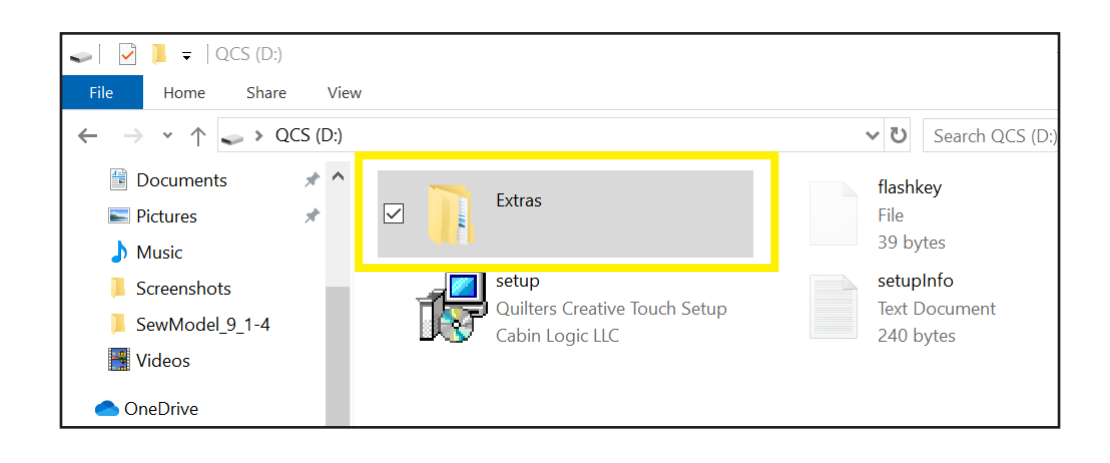

Tap an icon to open it.

| 📕   🛃 📕 🗢   Extras                                                                       |           |                   |  |  |
|------------------------------------------------------------------------------------------|-----------|-------------------|--|--|
| File Home Share V                                                                        | iew       |                   |  |  |
| $\leftarrow \rightarrow \checkmark \uparrow$ ] > QCS (D:) > Extras $\checkmark$ U Search |           |                   |  |  |
| 🖆 Documents 🛛 🖈 🖍                                                                        | Name ^    | Date modified     |  |  |
| Network Pictures 🖈                                                                       | Help      | 1/9/2020 10:08 AM |  |  |
| 👌 Music                                                                                  | Tutorials | 1/9/2020 10:08 AM |  |  |
| Screenshots                                                                              |           |                   |  |  |
| SewModel_9_1-4                                                                           |           |                   |  |  |

# **Quilter's Creative Touch**

Help and tutorials are also available through your QCT5 software.

1 Select Help.

| Quilter's                                         | Creative Touch 5 *                             |              | ? Help 🗴 Exit           |
|---------------------------------------------------|------------------------------------------------|--------------|-------------------------|
|                                                   | PRO                                            |              | Not Connected           |
| New Notifications!                                |                                                |              |                         |
| User Manuals<br>Learn more about<br>your software | Select & Sew                                   | Pantograph   | QuiltCAD                |
| Learn More                                        |                                                |              | Record                  |
|                                                   | (c) 2019 The Grace Company All Rights Reserved | Powered by Q | Try Other Product Tiers |

# 2 Tap any tutorial to open it.

| <i>inForm</i> Tutoria                    | <mark>ls</mark> Help            | Videos Tip                               | DS                                           | 00                              | Show All               | In Context 🔀           |
|------------------------------------------|---------------------------------|------------------------------------------|----------------------------------------------|---------------------------------|------------------------|------------------------|
| QCT5 Batch                               | QCT5 Gold Access                | QCT5 Beginnings                          | QCT5 Beginnings                              | QCT5 Beginnings                 |                        | About                  |
| Import Tutorial                          | Borders and<br>Corners Tutorial | Nested Panto<br>Tutorial for<br>beginner | Non nested Panto<br>Tutorial for<br>beginner | Panto Upgrade<br>Info from QCT4 | 2222                   | Settings               |
|                                          |                                 |                                          |                                              |                                 | Pantograph             | Options                |
| Batch Import pdt                         | Borders and<br>Corners pdt      | Nested Pantos for<br>Beginnings pdt      | Non-nested<br>Pantos for                     | Panto Upgrade<br>from QCT4 pdt  | Pantograph<br>Training | Status<br>Summary      |
|                                          |                                 |                                          | Beginnings pdt                               |                                 |                        | Online<br>Access (ON)  |
|                                          | SSSSSS                          | 22222                                    |                                              |                                 | Pattern eClipse        | Enter Keys             |
|                                          |                                 |                                          |                                              |                                 |                        | Software<br>Management |
| Pantograph                               | Pantograph<br>Training Basic    | Pantograph<br>Training Entry             | Pantograph<br>Training EZ                    | Pantograph<br>Training Rower    | Pattern eClipse pdt    | Repair Kit             |
| Advanced                                 | Training Dasie                  | Level                                    |                                              | Training Tower                  |                        | Notifications          |
| QCT5 Block<br>Pattern Power<br>Placement | QCT5 Pro Power<br>Panto         | Select & Sew                             |                                              |                                 |                        | Download<br>Patterns   |
| Pattern Placement<br>- Blocks pdt        | Power Panto pdt                 | Select and Sew<br>Training               | Setting the Safe<br>Area                     |                                 |                        |                        |
|                                          |                                 |                                          |                                              |                                 |                        | View Icons             |

Quilter's Creative Touch 5

The Grace Company 2225 South 3200 West Salt Lake City, UT 84119 Phone: 1-800-264-0644 Fax: 801-908-8888 www.graceframe.com

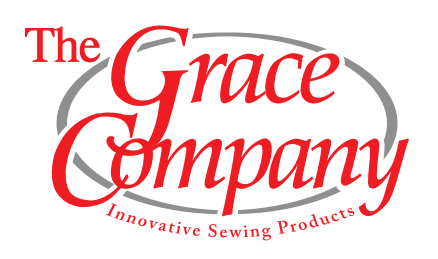